# RPN.ch

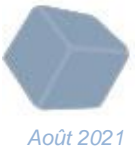

# **Teams RPN**

Le réseau pédagogique met à disposition une plateforme professionnelle et sécurisée de vidéoconférence et de messagerie instantanée professionnelle - **Teams RPN** pour :

- l'ensemble des enseignant-e-s et des élèves de l'école obligatoire
- les directions et l'administration des écoles neuchâteloises.

Ce dispositif est utilisable depuis un poste professionnel RPN ou tout matériel privé, tel que téléphone portable, tablette ou PC (Windows, Androïd, MacOS, Linux)

# Etape 1 – installer le logiciel

- sur un poste RPN, Microsoft Teams est en cours d'installation, il se peut que l'utilisateur doive l'installer manuellement (sans compte administrateur RPN)
- sur un PC privé

| Windows      | Mac OS | Linux |  |  |  |  |
|--------------|--------|-------|--|--|--|--|
|              | Č      |       |  |  |  |  |
| Client Teams |        |       |  |  |  |  |

 sur un appareil mobile, télécharger l'application Teams dans le kiosque d'applications habituel de votre portable ou tablette ;

| Androïd     | iOS |
|-------------|-----|
| Google Play | Å   |

Tutoriel vidéo – installation Teams

# Etape 2 – configurer le logiciel

- 1. Une fois le programme téléchargé, l'application invite l'utilisateur-trice à se connecter ;
- 2. Entrer son identifiant Teams RPN sous la forme :

Adresse de connexion : nomutilisateur@rpn.ch (DupondT@rpn.ch)

Mot de passe : mot de passe RPN

Cliquer sur « Se connecter » ou « Continuer » ;

- 3. Confirmer éventuellement les différents périphériques vidéo et audio à utiliser par Teams
- 4. Vous êtes sur le point d'utiliser Teams.

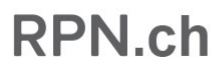

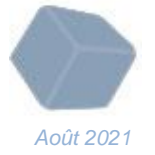

Etape 3 – contacter une personne du RPN (membre de direction, Enseignant-e ou élève)

| (           | nom    | prénom 1                                                | ··· Etat de Neuchate   | -      |
|-------------|--------|---------------------------------------------------------|------------------------|--------|
| = 0         | Q      | nom Appuyez sur Entrée pour afficher tous les résultats | D                      | Rejoin |
|             | Contac | ts                                                      | nFileData,             |        |
| rkspace     | MN     | eleve 1 2                                               |                        |        |
| /06/29 12 • | МС     | eleve 2                                                 | pted lokenUsingCertifi |        |
| 25.00       |        | Hunziker Noam<br>(HUNZIKERN) Elève                      | a.Crypto.DataLengthEx  |        |

- 1. Dans le champ « Rechercher », tapez le nom et prénom de la personne recherchée ;
- 2. Cliquer sur le nom de la personne désirée.

| o OISOElev | e1 Conversation | 3 de plus ~ |       |  | 2 8 0 |
|------------|-----------------|-------------|-------|--|-------|
|            |                 |             |       |  |       |
|            |                 |             |       |  |       |
| Saisiss    | ez un message   | 3           |       |  |       |
| A          | / 🙂 🖓           | G ⊳ 8       | ى 🖷 ن |  | R 3   |

Pour autant que le-la destinataire ait configuré Teams de son côté, vous pouvez le ou la contacter par appel vidéoconférence, par appel audio ou par messagerie instantanée :

- 1. Pour lancer un appel vidéo ;
- 2. Pour lancer un appel audio ;
- 3. Pour envoyer un message.

### Etape 4 – créer un groupe dans la messagerie instantanée

A l'instar des messageries instantanées connues, il est possible d'envoyer un message à un-e destinataire, mais également à plusieurs en créant un groupe.

Au préalable, il est indispensable de faire installer Teams auprès des personnes (élèves) avec qui on désire communiquer.

Cycle 1-2  $\rightarrow$  après accord, installation sur les appareils portables et/ou fixes des représentants légaux.

Cycle 3  $\rightarrow$  après accord, sur les appareils portables et/ou fixes des élèves

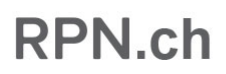

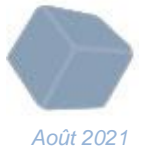

#### Pour créer un groupe

| $\langle \rangle$ |                           |       |
|-------------------|---------------------------|-------|
| Q<br>Activité     | Conversation $ 	imes $    | = 4   |
| Conversion        | 1 ntes                    | 2     |
| Équipes           | o <sub>⊙</sub> OISOEleve1 | 29.06 |
| Devoirs           |                           |       |
| Calendrier        |                           |       |

- 1. Choisir l'icône « Conversation » dans le menu gauche vertical ;
- 2. Cliquer sur l'icône 🗹 pour créer un message ou un groupe ;

|                          |                                        | Q Rechercher                                                   | ··· ı | Etat de Neuchate | • |   | × |
|--------------------------|----------------------------------------|----------------------------------------------------------------|-------|------------------|---|---|---|
| Q.<br>Activité           | Conversation $\vee$ $\equiv$ $\square$ | À : Entrez un nom, une adresse e-mail, un groupe ou une balise |       |                  |   | 3 | ~ |
| <b>F</b><br>Conversation | ▼ Récentes                             |                                                                |       |                  |   |   |   |
| (Ô)                      | 8 Nouvelle conversation                |                                                                |       |                  |   |   |   |
| cquipes                  | OISOEleve1 29.06                       |                                                                |       |                  |   |   |   |
|                          |                                        |                                                                |       |                  |   |   |   |

3. Cliquer sur l'icône

pour nommer le groupe ;

| < >                      |                           |       |    | hercher                     | 🚥 Etat de Neuchate 🤯 — 🗆 🗙     |
|--------------------------|---------------------------|-------|----|-----------------------------|--------------------------------|
| Q.<br>Activité           | Conversation $\vee$       | = Q   | No | m du groupe : Ma classe     |                                |
| <b>F</b><br>Conversation | ▼ Récentes                |       | À: |                             | OISOEnseignant3 × nom prénom 6 |
| ĉ                        | (8) Nouvelle conversation |       |    | • • • • •                   |                                |
| Équipes                  | o <sub>⊙</sub> OISOEleve1 | 29.06 | 0  | OISOSTAGIAIRE) Enseignant 6 |                                |
| Devoirs                  |                           |       |    | IA (OISO)                   |                                |

- 4. Insérer le nom du groupe ;
- 5. Ajouter les membres du groupe en les recherchant par « nom prénom » ;
- 6. Cliquer sur le membre désiré pour l'ajouter au groupe ;

# RPN.ch

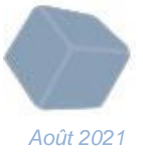

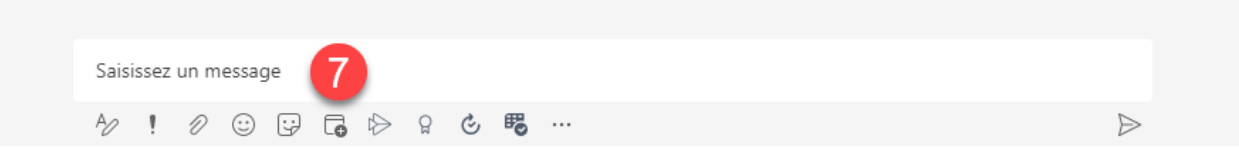

 Cliquer dans le champ « Saisissez un message » et/ou adresser un message de bienvenue à tous les membres du groupe ;

Le groupe est à présent créé et se retrouve dans la liste des conversations.

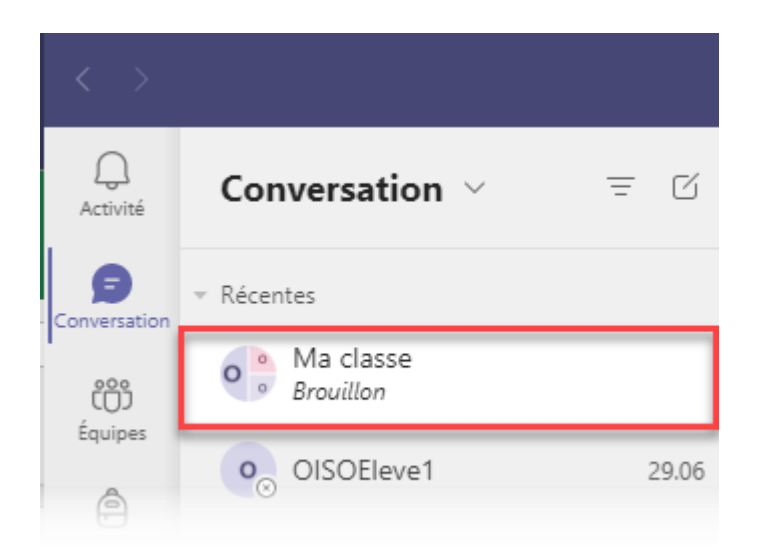

## Informations complémentaires

### Vidéoconférence

1. Les élèves ne peuvent initier que des conférences audio.

### Conversation

- 1. Toute conversation initiée ne peut plus être supprimée. Il est possible de la masquer ;
- 2. Il est possible de supprimer un message que l'on a écrit. L'élève par contre ne peut pas supprimer de message.
- 3. Actuellement, il n'est pas possible de joindre un fichier à un message ;

### Support & aide

- Pour toute demande d'aide concernant l'utilisation de Teams RPN, contacter son ou sa référent-e éducation numérique (REN).
- Pour toute information complémentaire, contacter oiso@ne.ch.